Vous aviez déjà un compte LNB TV la saison dernière et vous n'arrivez plus à vous connecter avec votre ancien mot de passe ? Pas d'inquiétude, pour des raisons de sécurité, vous avez simplement besoin de réinitialiser votre mot de passe.

Pour cela, suivez ce processus :

- 1) Entrez l'adresse email que vous utilisiez la saison dernière pour regarder les matchs
- 2) Cliquez sur « Vous avez oublié votre mot de passe ? »

| LIGUE NATIONALE & BASKET                                                            |  |
|-------------------------------------------------------------------------------------|--|
| f Facebook                                                                          |  |
| G Google                                                                            |  |
| Ápple Apple                                                                         |  |
| ou                                                                                  |  |
| gerard.dupont@orange.fr                                                             |  |
| Mot de passe Ø                                                                      |  |
| <i>S'IDENTIFIER</i><br>Vous n'avez pas de compte ?<br>Inscrivez-vous dès maintenant |  |

 Dans la page qui vient de s'ouvrir, renseignez de nouveau l'adresse email de votre compte LNB TV et cliquez sur « Envoyer le code ». <u>Surtout, ne fermez PAS la page</u> <u>LNB TV.</u>

| < Ar |                                                              |
|------|--------------------------------------------------------------|
| Fc   | LIGUE NATIONALE « BASKET<br>Journissez les détails suivants. |
| -    | gerard.dupont@orange.fr                                      |
|      | ENVOYER LE CODE                                              |
|      | CONTINUER                                                    |
|      |                                                              |
|      |                                                              |

 4) Dans un autre onglet, ouvrez vos emails. Vous avez reçu un mail de <u>actu@fan.lnb.fr</u>. (Si vous le ne le voyez pas, <u>il est peut-être arrivé dans vos spams</u>). Dans ce mail, un code de vérification est envoyé, voir ci-dessous.

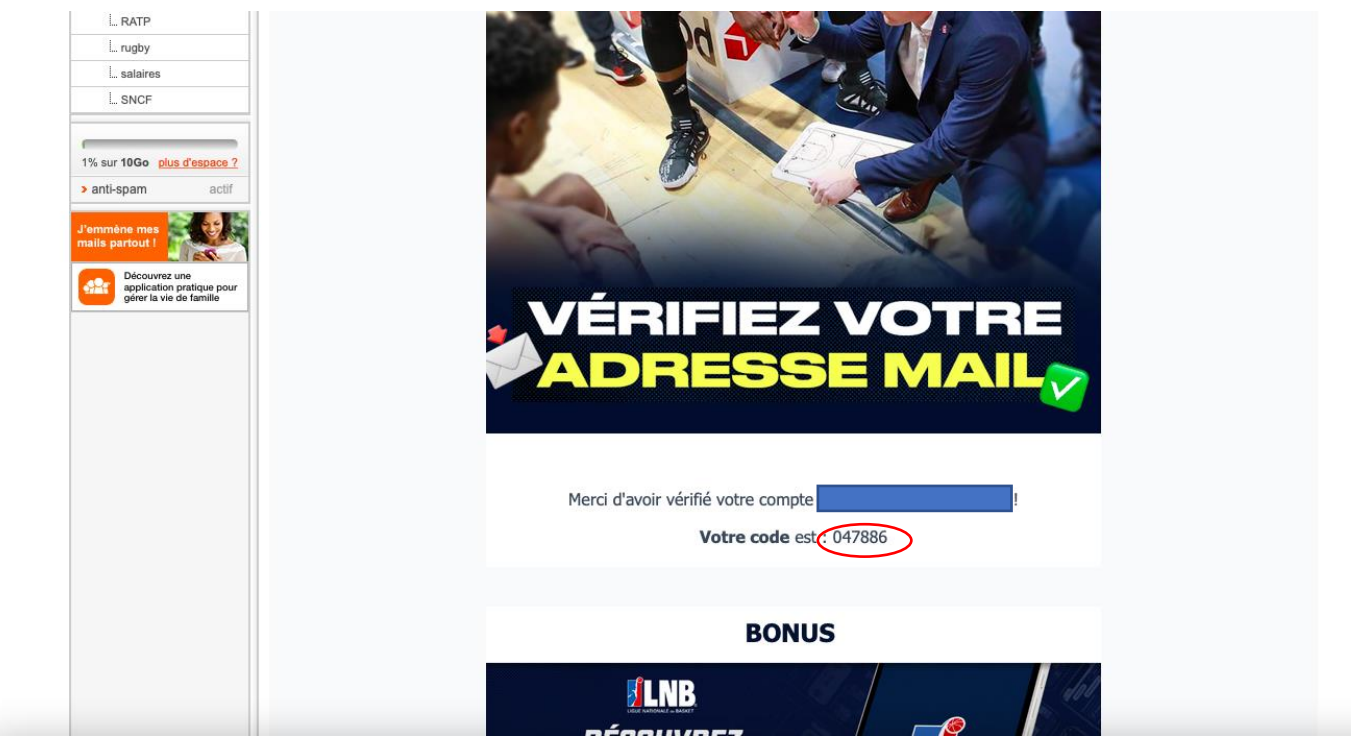

5) Sur la page LNB TV, rentrez le code que vous venez de recevoir dans la case « code de vérification ». Cliquez ensuite sur « Vérifier le code » puis sur « Continuer ».

|                                                               | ar                          |
|---------------------------------------------------------------|-----------------------------|
| Fournissez les détails suivants.                              |                             |
| Le code de vérification a été envoyé. C<br>de texte ci-dessou | opiez-le dans la zone<br>5. |
| gerard.dupont@orange.fr                                       |                             |
| 047886                                                        |                             |
| VÉRIFIER LE COL<br>Envoyer un nouveau<br>CONTITAULE           | E<br>CODE<br>17             |

6) Vous devez désormais entrer votre nouveau mot de passe et le confirmer. Il doit être <u>différent</u> de celui que vous utilisiez l'année dernière et répondre aux conditions de sécurité.

| C Annuler<br>LIUBTV20221<br>COMPANY<br>COMPANY<br>COMPAN |
|----------------------------------------------------------------------------------------------------|
| LUE LATIONALE & BASKET<br>Fournissez les détails suivants.<br>LINBTV20221 ©<br>LINBTV2022! ©                                                                                                    |
|                                                                                                    |
|                                                                                                    |

7) Cliquez ensuite sur « Continuer ». Vous revenez alors sur la page d'accueil de la LNB TV. Votre compte a bien été réinitialisé ! Vous pourrez désormais vous connecter en entrant votre adresse email et votre <u>nouveau</u> mot de passe puis en cliquant sur « S'identifier » !

| C | Connectez-vous avec votre compte socia |                                              |  |
|---|----------------------------------------|----------------------------------------------|--|
|   | f                                      | Facebook                                     |  |
|   | G                                      | Google                                       |  |
|   | <b>É</b>                               | Apple                                        |  |
|   |                                        | — OU ———                                     |  |
|   | gerard.dupont@orange.fr<br>            |                                              |  |
|   | ·····                                  | Ø                                            |  |
|   |                                        |                                              |  |
|   | 5'                                     | TDENTIFIER                                   |  |
|   | Vous n'a<br>Inscrivez                  | avez pas de compte ?<br>-vous dès maintenant |  |

Bons matchs sur LNB TV !